Per la parte che riguarda la gestione delle missioni in **SIGLA** (Sistema Informativo Gestione Linee di Attività), occorre fare sempre riferimento alla documentazione ufficiale, e più precisamente:

- al *Manuale d'uso Missioni Integrazioni Sigla*, che troviamo all'interno della "Piattaforma per la gestione delle trasferte" alla voce "Missioni - Sigla" (<u>https://missioni.cnr.it/#/manual</u>);
- al MANUALE OPERATIVO LE SPESE DI TRASFERTA Versione 3 marzo 2019, che troviamo pubblicato nella Circolare n. 11/2019, reperibile al sito dell'Ufficio Relazioni con il Pubblico, e precisamente al link <u>https://www.urp.cnr.it/documentotesto.php?id=11&anno=2019</u>;
- troviamo inoltre, un **MANUALE OPERATIVO**, tra i Servizi di Supporto nella home page di SIGLA <u>https://contab.cnr.it/</u>, o direttamente <u>http://servizi.si.cnr.it/wiki/index.php?title=Missioni</u>.

Da quando, con la Circolare n. 11/2019 è stato reso operativo il Software denominato "Missioni CNR - Piattaforma per la gestione delle trasferte", tutti i dati della missione ed i relativi dettagli della richiesta di rimborso, inseriti in tale procedura, confluiscono direttamente in SIGLA dopo che è stato correttamente completato il ciclo/flusso di verifiche e di approvazioni all'interno della "Scrivania Digitale" (argomento che è oggetto di approfondimento nel formulario "MISSIONI 1 – Piattaforma della gestione delle trasferte").

Le missioni che così convergono in SIGLA, mantengono lo stesso numero progressivo che indentifica la "Richiesta di rimborso" all'interno della "Piattaforma per la gestione delle trasferte", per cui, per esempio, la richiesta di rimborso n. 21, diventerà, al termine del flusso di Piattaforma, ovviamente la missione n. 21.

Eccezione a questa regola è il caso in cui, per vari motivi, si debba registrare una missione (o meglio, richiesta di rimborso), direttamente nelle missioni in SIGLA, senza averla preventivamente inserita e processata nel flusso della "Piattaforma per la gestione delle trasferte",

Un caso, ad esempio, per cui dobbiamo provvedere a registrare la missione direttamente in SIGLA (senza il preventivo flusso da "Piattaforma per la gestione delle trasferte" è quello che riguarda l'inserimento nel nuovo esercizio (N+1), di missioni cancellate d'ufficio a seguito di chiusura di esercizio (N).

Solitamente la circolare che dispone gli adempimenti di chiusura dell'esercizio finanziario prevede che:

"... ... Tutte le richieste di rimborso missioni che verranno inserite nell'esercizio (in chiusura), e risultano NON liquidate con emissione di mandato nei termini previsti, verranno cancellate d'ufficio nel sistema contabile SIGLA e dovranno essere reinserite manualmente nell'esercizio successivo. .... ....".

All'apertura dell'esercizio N+1, procederemo, quindi, alla registrazione direttamente in SIGLA delle missione depennate dall'Ufficio Ragioneria ed Affari Fiscali.

Altro caso di diretta imputazione in contabilità della missione riguarda, le richieste di rimborso delle Fee, ossia delle quote di iscrizione relative a conferenze che si svolgono in modalità webinar/streaming, e corrisposte durante il periodo di emergenza Covid-19.

Con email del 23/09/2020 il Segretario Amministrativo SPIN ha infatti chiarito che:

"... in riferimento alle autorizzazioni a seguire conferenze in webinar/streaming ed al relativo rimborso delle FEE da Roma ci sono state date alcune istruzioni che prevedono di andare in deroga al programma delle missioni messo a nostra disposizione, in considerazione dell'emergenza COVID-19 ancora in atto.

Effettivamente non si configurerebbe una missione vera e propria, pertanto è stato messo a punto un provvedimento di autorizzazione che ho appena provveduto ad inoltrare alle amministrazioni di riferimento. A questo punto, qualora dovesse presentarsi l'occasione di seguire una conferenza in webinar dovrete contattare la vostra amministrazione e comunicare via mail tutti i dati necessari all'elaborazione del provvedimento.

I dati sono i seguenti:

- Nome, Cognome e matricola dipendente (per gli associati non esiste matricola);
- Titolo della Conferenza, luogo di svolgimento (sede da cui verrà erogato il webinar), data di inizio e fine;
- GAE e progetto su cui graverà il rimborso della FEE ed importo da pagare.

In caso di Associato si prega di dichiarare sotto la propria responsabilità di aver richiesto ed ottenuto autorizzazione dal proprio datore di lavoro a seguire la Conferenza in webinar per la quale verrà richiesto rimborso con fondi SPIN. ......"

In questi due casi, dovremo procedere quindi all'inserimento diretto in SIGLA della richiesta di rimborso missione. La numerazione della registrazione, non esistendo una antecedente vera e propria, "Richiesta di rimborso da flussi", viene attribuita in modo automatico da SIGLA, con partenza dal n. 999001.

In contabilità, la procedura delle "Missioni" si seleziona all'interno dei "Documenti amministrativi" di SIGLA, dove troviamo, come ulteriori scelte, la semplice "Visualizzazione" o la "Gestione" vera e propria della missione e che permette di inserire, modificare (e in certi casi annullare), le registrazioni.

L'annullamento della missione in SIGLA è possibile solo dopo avere annullato la richiesta di rimborso in "Piattaforma per la gestione delle trasferte".

L'annullamento, a volte, si rende necessario dato che SIGLA non per permette la modifica di tutti i campi per cui, ad esempio, se risultasse errata la data e/o ora di inizio o fine missione occorre procedere all'annullamento, dato che la variazione di questi specifici valori non è permessa.

Non è modificabile, altresì, il campo relativo alla scelta dell'applicazione T.A.M (Trattamento Alternativo di Missione), di cui al Cap. 3.2 del *"MANUALE OPERATIVO – LE SPESE DI TRASFERTA –* Versione 3 marzo 2019" di cui sopra, per cui, anche in questo caso, dobbiamo necessariamente procedere ad annullare la missione.

Possono essere modificati solo alcuni campi, quali, ad esempio, i dettagli ed gli importi delle singole righe di spesa. Occorre tenere presente, però, che se variamo l'importo in SIGLA non possiamo variare anche il relativo importo nella "Piattaforma per la gestione delle trasferte".

Possiamo comunque aggiungere, come vedremo successivamente, ulteriore documentazione (es. file in formato pdf, jpg, ecc), tra gli allegati nei dettagli di spesa.

# **PIATTAFORMA SIGLA**

La struttura della missione in SIGLA è composta da nove cartelle, che nell'ordine sono:

1 Testata, 2 Anagrafico, 3 Configurazione tappe, 4 Dettaglio spese, 5 Dettaglio diaria, 6 Dettaglio rimborso, 7 Documenti associati, 8 Consuntivo, (ed infine) 9 Allegati.

Come sopra spiegato, le varie cartelle risultano già compilate se derivano dalla regolare chiusura dei flussi e controlli derivanti dalla "Piattaforma per la gestione delle trasferte".

Nel caso occorra inserire una missione, ex novo, direttamente in SIGLA, possiamo avvalerci delle seguenti spiegazioni:

| 1.00                     | stata                   |                             |                     |                |                     |                  |          |            |                    |                  |                 |         |       |              |               |           |   |
|--------------------------|-------------------------|-----------------------------|---------------------|----------------|---------------------|------------------|----------|------------|--------------------|------------------|-----------------|---------|-------|--------------|---------------|-----------|---|
|                          | Missione                | - Visual                    | lizza               |                |                     |                  |          |            |                    |                  |                 |         |       |              |               |           | 2 |
| Ricerca                  | Ricerca Es<br>guidata r | egui <u>U</u> lti<br>icerca | Nuovo Salva         | e Elimina      | <u>S</u> tampa      |                  |          |            |                    |                  |                 |         |       |              |               |           |   |
| Esercizio                |                         | 2021                        |                     |                |                     |                  |          |            | N. Missione        |                  |                 | 9990    |       |              |               |           |   |
| Cds                      |                         | 113                         |                     |                |                     |                  |          |            | Unita organizzativ | va               |                 | 113.000 |       |              |               |           |   |
| Testata                  | Anagrafico              | Config                      | gurazione tappe     | Dettaglio s    | pese                | Dettaglio diaria | Dettagli | o rimborso | Documenti associat | i Consuntivo     | Allegati        |         |       |              |               |           |   |
| Data regist              | trazione                |                             |                     |                |                     |                  |          |            |                    |                  |                 |         |       |              |               |           |   |
| Data/Ora in              | nizio                   |                             | 10:0                | 0              |                     |                  |          |            |                    |                  |                 |         | Data/ | Ora fine     | 2             | 021 17:00 |   |
| Descrizion               | ie                      |                             | (Autorizzazione     | con Provvedime | nto Amminis         | strativo del     |          |            |                    |                  |                 |         |       |              |               |           |   |
| Ambito mi                | ssione                  |                             | Attività istituzion | ale            |                     |                  |          |            | ~                  |                  |                 |         | Oc    | ommerciale 🖲 | Istituzionale |           |   |
| Stato miss               | ione                    |                             |                     |                | Definitiva          |                  |          |            |                    |                  |                 |         |       |              |               |           |   |
|                          |                         |                             |                     |                | -                   |                  |          |            |                    |                  |                 |         |       |              |               |           |   |
| Stato Co.F               | i.                      |                             |                     |                | Pagato              | ~                |          |            |                    |                  |                 |         |       |              |               |           |   |
| Stato Co.F<br>Associazio | i.<br>one man/rev       |                             |                     |                | Pagato<br>Man/rev a | associato Y      | ~        |            |                    | Stato liquidazio | ne Liquidabile  | Y       |       |              |               |           |   |
| Stato Co.F<br>Associazio | i.<br>one man/rev       |                             |                     |                | Pagato<br>Man/rev a | associato Y      | ~        |            |                    | Stato liquidazio | ne Liquidabile  | ~       |       |              |               |           |   |
| Stato Co.F<br>Associazio | i.<br>one man/rev       |                             |                     |                | Pagato<br>Man/rev a | associato Y      | ~        |            |                    | Stato liquidazio | Liquidabile     | ~       |       |              |               |           |   |
| Stato Co.F<br>Associazio | i.<br>one man/rev       |                             |                     |                | Pagato<br>Man/rev a | associato V      | <u>-</u> |            |                    | Stato liquidazio | ne Liquidabile  | ~       |       |              |               |           |   |
| Stato Co.F<br>Associazio | i.<br>one man/rev       |                             |                     |                | Pagato<br>Man/rev s | associato        | √        |            |                    | Stato liquidazio | ne Liquidabile  | ~       |       |              |               |           |   |
| Stato Co.F<br>Associazio | i.<br>one man/rev       |                             |                     |                | Pagato<br>Man/rev e | associato        | <u> </u> |            |                    | Stato liquidazio | ne Liquidabile  | ~       |       |              |               |           |   |
| Stato Co.F<br>Associazio | i.<br>one man/rev       |                             |                     |                | Pagato<br>Man/rev a | associato (      | ~        |            |                    | Stato liquidazio | ne Liquidabile  | V       |       |              |               |           |   |
| Stato Co.F<br>Associazio | i.<br>one man/rev       |                             |                     |                | Pagato<br>Man/rev s | v associato      | 7        |            |                    | Stato liquidazio | nne Liquidabile | ~       |       |              |               |           |   |
| Stato Co.F<br>Associazio | i.<br>one man/rev       |                             |                     |                | Pagato<br>Man/rev s | v associato      | <u> </u> |            |                    | Stato liquidazio | ne Liquidabile  | ~       |       |              |               |           |   |
| Stato Co.F<br>Associazio | i.<br>one man/rev       |                             |                     |                | Pagato<br>Man/rev s | associato Y      |          |            |                    | Stato liquidazio | ne Liquidabile  | ~       |       |              |               |           |   |
| Stato Co.F.              | i.<br>one man/rev       |                             |                     |                | Pagato<br>Man/rev a | associato ·      | ~        |            |                    | Stato liquidazio | ne Liquidabile  | ~       |       |              |               |           |   |
| Stato Co.F<br>Associazio | i.<br>one man/rev       |                             |                     |                | Pagato<br>Man/rev a | associato        | ~        |            |                    | Stato liquidazio | ne Liquidabile  | ~       |       |              |               |           |   |

In alto troviamo le solite funzionalità (binocoli e ) utili rispettivamente per la ricerca diretta e ricerca guidata (con relativi filtri di selezione) di missioni già registrate; l'opzione "nuovo" e per creare nuova missione NON derivante dai flussi; l'opzione "salva" e l'opzione "stampa" che, a termine della regolare e completa registrazione contabile, permette di produrre la "Nota di Liquidazione" da sottoporre poi alla dovuta firma digitale del Direttore o del Responsabile di Sede, e da allegare al mandato di pagamento.

I dati previsti in questa cartella sono:

Data registrazione = data odierna

Data/ora inizio missione: gg/mm/aaaa hh:mm (dato non modificabile se deriva dai flussi)

Data/ora fine missione: gg/mm/aaaa hh:mm (dato non modificabile se deriva dai flussi)

Descrizione: (ad esempio): "Missione Tizio a Roma per partecipazione al Meeting xxxxx dal gg/mm/aaaa al gg/mm/aaaa"

Ambito missione: (in genere) Attività istituzionale (altri, PRIN, FESR, FIRB, ecc.) come da 'tendina'.

Missione: commerciale o Istituzionale.

Stato liquidazione (in basso, a destra): che dovremo rendere "Liquidabile" al termine della verifica e registrazione contabile completa, in modo che si possa procedere con la l'emissione del mandato di pagamento.

Stato missione (in basso a sinistra): ci indica se la missione risulta in stato 'Definitivo' o 'Provvisorio' e Stato Co.Fi.: che indica se 'Contabilizzato' o 'Pagato'.

| 🕲 🕮 Missione - Visualizza                                          |                                                                                             |
|--------------------------------------------------------------------|---------------------------------------------------------------------------------------------|
| Ricerca guidata                                                    | Bava Eimaa Stampa                                                                           |
| Esercizio 2021<br>Cds 113<br>Testata Anagrafico Configurazione tap | pe Detaglio spese Detaglio diaria Detaglio rimborso Documenti associati Consuntivo Allegati |
| Dipendente Altro Codice Codice precedente                          |                                                                                             |
| Nome<br>Cod. fiscale<br>Radione sociale                            | Cognome Cognome Partia IVA                                                                  |
| Via/P.za<br>Comune                                                 | Provincia Provincia                                                                         |
| Term. pagamento<br>Mod. pagamento                                  | BC - Bonifico su conto corrente bancanto o postale V Control d'appoggio                     |
| ABI CAB State                                                      |                                                                                             |
| Codice swift                                                       |                                                                                             |
| Tipo rapporto                                                      | DIPENDENTE V Inquadramento 031 - III livello - Ploencatore V                                |

## 2 Anagrafico

Ricercare da Codice Terzo

Verificare c/c di appoggio

Verificare Tipo Rapporto e Inquadramento

Questa maschera contiene i dati anagrafici del percipiente. L'archivio anagrafico è quello dei dipendenti e dei terzi. Le anagrafiche devono contenere le informazioni relative al Rapporto (data inizio e fine) e l'Inquadramento.

In caso di mancanza o discordanza di queste informazioni SIGLA non consente la ricerca del soggetto e quindi l'inserimento di nuove missioni. A seconda che si scelga *Dipendente* o *Altro* la ricerca viene

effettuata sui dipendenti o sui terzi. Una volta selezionato il *Codice* è obbligatorio scegliere la *Modalità di pagamento,* il *Rapporto* e l'*Inquadramento* tra quelli proposti.

La missione derivante dai flussi non può essere annullata III se prima non viene annullata la relativa richiesta di rimborsi nella "Piattaforma per la gestione delle trasferte".

| 3   | CONTI                 | ione - Visua                         | lone t             | appe             |                   |          |                      |                  |                   |                   |                      |                            |              |                         |                         |                       | 1 |
|-----|-----------------------|--------------------------------------|--------------------|------------------|-------------------|----------|----------------------|------------------|-------------------|-------------------|----------------------|----------------------------|--------------|-------------------------|-------------------------|-----------------------|---|
| Rio | erca Ricerc<br>guidat | es Esegui <u>U</u> lti<br>ta ricerca | Nuovo Sa           | Elimina          | Stampa            |          |                      |                  |                   |                   |                      |                            |              |                         |                         |                       |   |
| ser | cizio                 | 2021                                 |                    |                  |                   |          |                      |                  | N. Missione       |                   |                      | 996                        |              |                         |                         |                       |   |
| ds  |                       | 113                                  |                    |                  |                   |          |                      |                  | Unita organizzati | /a                |                      | 113.000                    |              |                         |                         |                       |   |
| Te  | stata Anag            | rafico Configu                       | razione tappe      | Dettaglio spese  | Dettaglio d       | iaria    | Dettaglio rimborso   | o   Doo          | cumenti associati | Consuntiv         | vo Allegati          |                            |              |                         | 1                       | 1                     |   |
| R   | 🕈 Inizio tappa        | a 🛛 Fine tappa                       | Comune     proprio | Comune     altro | Comune     estero | Nazio    | ne 🕈 Valuta<br>tappa | Cambio     tappa | Navigazione       | Vitto<br>gratuito | Alloggio<br>gratuito | Vitto/Alloggio<br>gratuito | Diaria<br>No | Trattamento alternativo | Data ingresso<br>estero | Data uscita<br>estero | ^ |
|     | 15/08/2021<br>10:00   | 16/08/2021<br>10:00                  | No                 | Si               | No                | 1        | EURO                 | 1.0              | 1000 No           | No                | No                   | No                         | Si           | No                      |                         |                       |   |
|     | 16/06/2021<br>10:00   | 17/08/2021<br>10:00                  | No                 | Si               | No                | 1        | EURO                 | 1,0              | 1000 No           | No                | No                   | No                         | Si           | No                      |                         |                       |   |
|     | 17/06/2021<br>10:00   | 18/08/2021 10:00                     | No                 | Si               | No                | 1        | EURO                 | 1,0              | 000 No            | No                | No                   | No                         | Si           | No                      |                         |                       |   |
|     | 18/08/2021            | 18/08/2021                           | No                 | Si               | No                | 1        | EURO                 | 1,0              | 000 No            | No                | No                   | No                         | Si           | No                      |                         |                       | ~ |
| 4   |                       |                                      |                    |                  |                   |          |                      |                  |                   |                   |                      |                            |              |                         |                         |                       |   |
| In  | izio tappa            | 7                                    |                    |                  |                   |          |                      |                  |                   |                   |                      |                            |              |                         |                         |                       |   |
| H   |                       |                                      |                    |                  |                   |          |                      |                  |                   |                   |                      |                            |              |                         |                         |                       | _ |
| N   | azione                |                                      |                    |                  |                   |          |                      | E5 86            | ¢¢                |                   |                      |                            |              |                         |                         |                       |   |
| V   | aluta tappa           |                                      |                    |                  |                   | Cambio t | appa                 |                  |                   |                   |                      |                            |              |                         |                         |                       |   |
| D   | iaria No              |                                      |                    |                  |                   |          |                      |                  |                   |                   |                      |                            |              |                         |                         |                       |   |
| F   |                       |                                      |                    |                  |                   |          |                      |                  |                   |                   |                      |                            |              |                         |                         |                       |   |
| D   | ata ingresso e        | stero                                |                    |                  |                   |          |                      |                  |                   | Data uscita       | a estero             |                            |              |                         |                         |                       |   |
|     |                       |                                      |                    |                  |                   |          |                      |                  | Modifica Confer   | na Annuli         | 3                    |                            |              |                         |                         |                       |   |
|     |                       |                                      |                    |                  |                   |          |                      |                  |                   |                   |                      |                            |              |                         |                         |                       |   |
|     |                       |                                      |                    |                  |                   |          |                      |                  |                   |                   |                      |                            |              |                         |                         |                       |   |
|     |                       |                                      |                    |                  |                   |          |                      |                  |                   |                   |                      |                            |              |                         |                         |                       |   |

### 3a Configurazione tappe (altro esempio di ms, visto nel singolo rigo dettaglio)

| Missione - Visualizza |                          |                 |               |                  |                     |                   |                   |                  |                   |               |                       |                             |        |                             |                         |                        |
|-----------------------|--------------------------|-----------------|---------------|------------------|---------------------|-------------------|-------------------|------------------|-------------------|---------------|-----------------------|-----------------------------|--------|-----------------------------|-------------------------|------------------------|
| Ricerca Ric<br>gui    | cerca Eseg<br>idata rice | ui Ulti Nuovo   | Salva         | Elimina          | Sal Brown           | )<br>va<br>isoric |                   |                  |                   |               |                       |                             |        |                             |                         |                        |
| iercizio              |                          | 2021            |               |                  |                     |                   |                   | 1                | 1. Missione       |               |                       | 99                          |        |                             |                         |                        |
| İs                    |                          |                 |               |                  |                     |                   |                   |                  | Jnita organizzati | /a            |                       | 11400                       |        |                             |                         |                        |
| Testata   A           | nagrafico                | Configurazione  | tappe De      | ttaglio spese    | Dettaglio diari     | a   D             | ettaglio rimborso | Docur            | nenti associati   | Consuntivo    | Allegati              |                             |        |                             |                         |                        |
| 🖻 🎙 Inizio ta         | ppa 🕈 Fine               | tappa 🛛 🕆 Co    | mune          | Comune     altro | Comune     estero   | Nazior            | e  Valuta tanna   | Cambio     tanna | Navigazion        | e 🛛 Vitto     | Alloggio     gratuito | Vitto/Alloggio     oratuito | Diaria | Trattamento     alternativo | Data ingresso<br>estero | Oata uscita     estero |
| ✓ 05/02/2020<br>07:00 | 06/02/2                  | 020 No          |               | No               | Si                  | 42                | EURO              | 1,00             | 00 No             | No            | No                    | No                          | Si     | Si                          | 05/02/2020              | 06/02/2020             |
| 06/02/2020            | 06/02/2                  | 020 No          |               | No               | Si                  | 42                | EURO              | 1,00             | 00 No             | No            | No                    | No                          | Si     | Si                          | 05/02/2020              | 06/02/2020             |
| Comune e              | estero 🔾 Cor             | nune proprio 🤇  | Comune altr   | 0                |                     |                   |                   |                  | 221               |               |                       |                             |        |                             |                         |                        |
| Nazione               |                          | 42              |               | SLOVE            | ENIA                |                   |                   | E. 86            | χê.               |               |                       |                             |        |                             |                         |                        |
| Valuta tappa          |                          | EUR             | o je          | URO              |                     | Cambio tag        | ppa               | 1,0000           |                   |               |                       |                             |        |                             |                         |                        |
| Nessuno               | O Navigazio              | ne 🔿 Vitto graf | uito 🔵 Allogg | jio gratuito 🔘 V | itto e Alloggio gra | tuito             |                   |                  |                   |               |                       |                             |        |                             |                         |                        |
| Diaria No. 📈          | a.                       |                 |               |                  | O Trattamen         | to con rimb       | orso documenta    | to               |                   |               |                       |                             |        |                             |                         |                        |
| Diaria ito ca         |                          |                 |               |                  | Trattamen           | to alternativ     | /0                |                  |                   |               |                       |                             |        |                             |                         |                        |
| Data ingress          | o estero 05              | 02/2020         |               |                  |                     |                   |                   |                  |                   | Data uscita e | stero 08/02/2020      | 0                           |        |                             |                         |                        |
|                       |                          |                 |               |                  |                     |                   |                   |                  | Wodifica          | na Annulla    |                       |                             |        |                             |                         |                        |
|                       |                          |                 |               |                  |                     |                   |                   |                  |                   |               |                       |                             |        |                             |                         |                        |

La configurazione delle tappe consiste nella definizione di tutte le singole giornate di missione dalla data di inizio alla data di termine.

Selezionare l'icona <sup>II</sup> "nuovo" in modo che vengano automaticamente generate tutte le giornate comprese nell'intervallo dell'intero periodo di missione.

Selezionare se si tratta di "*Comune estero*", "*Comune proprio*" e "*Comune altro*". Negli ultimi due casi il sistema compilerà automaticamente i campi "*Nazione*": Italia e "*Valuta tappa*": euro. Il "Comune proprio" è dove il percipiente ha la sede di lavoro.

Nel caso in cui venga selezionato il "*Comune estero*" è necessario inserire la "*Nazione*" e fatto ciò vengono compilati automaticamente i campi "*Valuta tappa*" e "*Cambio tappa*", tale campo può essere modificato manualmente.

E' possibile anche indicare se c'è *Navigazione*, *Vitto gratuito*, *Alloggio gratuito*, *Vitto e Alloggio gratuito*. Il campo "*Diaria No*", a seconda del valore che assume, comporta il calcolo o meno della diaria giornaliera: - nelle missioni in Italia è sempre selezionato (non modificabile); - nelle missioni all'estero di default non è selezionato. I campi "Data ingresso estero" e "*Data uscita estero*" sono solo descrittivi.

Premere conferma (in basso al centro), e poi 'Fine configurazione' <sup>4</sup> per confermare la completezza delle tappe.

Premere 'Salva provvisorio' 🛄 (in alto, selezionando l'ultima icona).

### 4 Dettaglio spese

|                                                                                                    | Missione                                            | e - Visualizza                      |                      |                  |                         |                     |                  |           |                 |                |                |               | *                  |
|----------------------------------------------------------------------------------------------------|-----------------------------------------------------|-------------------------------------|----------------------|------------------|-------------------------|---------------------|------------------|-----------|-----------------|----------------|----------------|---------------|--------------------|
| Ricerca                                                                                                    | Ricerca E<br>guidata                                | isegui Ulti<br>nicerca              | Elmina Stan          | hpa              |                         |                     |                  |           |                 |                |                |               |                    |
| sercizio                                                                                                    |                                                     | 2021                                |                      |                  |                         | N. Missione         |                  |           | 999             |                |                |               |                    |
| ds                                                                                                    |                                                     | 113                                 |                      |                  |                         | Unita organizzat    | iva              |           | 113.000         |                |                |               |                    |
| Testata                                                                                                    | Anagrafico                                          | Configurazione tappe                | Dettaglio spese      | Dettaglio diaria | Dettaglio rimborso      | Documenti associati | Consuntivo       | Allegati  |                 |                |                |               |                    |
| 🗹 🛛 Gior                                                                                                    | no                                                  | ⊕ Tipo spesa                        | Descrizione          |                  |                         |                     | Spesa anticipata | Importo   | Valuta @ Cambio | e Importo euro | 0 Totale spesa | Importo max   | Importo max divisa |
| 15/06/2                                                                                                    | 021 10:00                                           | ISCRIZIONE CONGRESSO                | Quota iscrizione 403 | Dollari Canades  | i, controvalore come da | addebito bancario   | No               | BE        | URO 1,0000      |                | 2              | 999.999.999,0 | 0,999.999.999,00   |
| Bit         Bit           Giorno         15/08/200           16/08/200         18/08/200           18/08/200         18/06/200 | Spesa Alle                                          | gati  <br>Tipo spesa<br>Descrizione | SCRIZIONE CONG       | RES ISCRIZIONE A | CONGRESSO/CONVE         | EGNO                |                  | P. 86 (1) |                 |                |                |               |                    |
| Spesa an<br>Localita s<br>Id. giustif<br>Descrizio<br>Mancanza                                                                 | ticipata<br>postamenti<br>icativo<br>ne giustificat | ativo RICEVUTA                      |                      |                  |                         |                     |                  |           |                 |                |                |               |                    |
| Ir                                                                                                    | nporto                                              |                                     |                      | Valuta EURO      | EURO                    | E. #                | ¢\$              |           |                 |                | Cambio         | 1,0000        |                    |
|                                                                                                    |                                                     |                                     |                      |                  |                         | Modifica Confer     | ma Annulla       |           |                 |                |                |               |                    |

Per inserire nuove spese, premere "Nuovo" (a sx – meta' schermo) e selezionare il relativo specifico giorno nel quale vogliamo inserire il dettaglio della spesa.

Tipo spesa: (esempio delle tipologie più ricorrenti): PASTO, AEREO, TRENO, TAXI, ALBERGO, METRO, AUTOBUS/CORRIERA, PARCHEGGIO, ISCRIZIONE CONGRESSO, ecc. come da selezione a "tendina"

Descrizione: Inserire una breve descrizione della spesa, es.: Pranzo, Cena, Taxi da / a, Albergo xxx, Treno da / a, Quota iscrizione al Congresso YYY, ecc.

(obbligatorio) Campo Id. giustificativo: num. Fattura, ricevuta, scontrino

(obbligatorio) Campo Descrizione giustificativo: Nome Albergo, Nome Ristorante, Taxi, Biglietto elettronico Treno/Aereo, ecc.

Se si tratta di pasto, per missioni svolte in Italia, occorre specificare se si tratta di 'PASTO\_SINGOLO' o 'GIORNALIERO' con l'avvertenza di non superare i limiti di spesa, che come da regolamento, sono previsti per lo specifico inquadramento.

Limiti pasto (missioni in Italia):

| Personale Livelli da I a III      | Un pasto 30,55             | (miss. non inf. 4 ore) Due pasti 61,10 |
|-----------------------------------|----------------------------|----------------------------------------|
| (Liv i-III compresi: per esempio, | 40 P.A; 42 Ric. Altri Enti | ; 43 Assegnisti; 46 Ric. Univ.)        |

Personale Livelli da IV a IX Un pasto 22,26 (miss. non inf. 8 ore Due pasti 44,26

Per le missioni svolte all'estero, non esiste distinzione tra pasto singolo e pasto giornaliero e rimanendo invariato il limite massimo di documenti di spesa presentabili pari a due, il dipendente potrà richiedere il rimborso anche di un singolo pasto, nel limite massimo previsto dalla seguente tabella:

| Aroa | Classe 1                             | Classe 2              |
|------|--------------------------------------|-----------------------|
| Alea | (Dirigenti, Ricercatori e Tecnologi) | (Rimanente Personale) |
| А    | 60 €                                 | 40 €                  |
| В    | 60 €                                 | 40 €                  |
| С    | 60 €                                 | 45€                   |
| D    | 70€                                  | 60 €                  |
| E    | 80 €                                 | 65€                   |
| F    | 85€                                  | 70€                   |
| G    | 95 €                                 | 75€                   |

Premere "Fine inserimento spese" (a sx – meta' schermo) 🛎 – Premere "Salva Floppy" 🛄 (RIPORTARE sul modulo il num. di missione appena generato).

Possono essere rimborsate solo le spese espressamente contemplate e nelle misura definita dal *MANUALE OPERATIVO – LE SPESE DI TRASFERTA –* Versione 3 marzo 2019, a cui si rimanda.

### 4a Dettaglio spese -Allegati

|                        | Mission              | e - Visualizza          |                  |                     |                      |                     |                  |           |            |                |                      |               | *                  | 2   |
|------------------------|----------------------|-------------------------|------------------|---------------------|----------------------|---------------------|------------------|-----------|------------|----------------|----------------------|---------------|--------------------|-----|
| Ricerca                | Ricerca E<br>guidata | Esegui Ulti Nuovo Salva | Elimina Star     | mpa                 |                      |                     |                  |           |            |                |                      |               |                    |     |
| Esercizio              |                      | 2021                    |                  |                     |                      | N. Missione         |                  |           | 990000     |                |                      |               |                    |     |
| Cds                    |                      | 113                     |                  |                     |                      | Unita organizza     | iva              |           | 113.000    |                |                      |               |                    |     |
| Testata                | Anagrafico           | Configurazione tappe    | Dettaglio spese  | Dettaglio diaria    | Dettaglio rimborso   | Documenti associati | Consuntivo       | Allegati  |            |                |                      |               |                    |     |
| E + G                  | iorno                | Tipo spesa              | Descrizione      |                     |                      | -                   | Spesa anticipata | e Importo |            | e Importo euro | 🕈 Totale spesa       | e Importo max | Importo max divisa | T I |
| ✓ 15/0                 | 6/2021 10:00         | ISCRIZIONE CONGRESSO    | Quota iscrizione | 0 Dollari Canadesi, | controvalore come da | addebito bancario   | No               | , 3       | EURO 1,000 |                |                      | 999.999.999,0 | 0,999.999.999,00   | 4   |
|                        |                      |                         |                  |                     |                      |                     |                  |           |            |                |                      |               |                    |     |
| 盎                      |                      |                         |                  |                     |                      |                     |                  |           |            |                |                      |               |                    |     |
| Dett                   | aglio Spesa          | Allegati                |                  |                     |                      |                     |                  |           |            |                |                      |               |                    |     |
| R                      | Nome del             | File                    | _                |                     |                      |                     |                  |           |            |                | rizione              |               |                    |     |
| -                      | Pagamento ci         | arta di credito         | line             | ed nd               | IF                   |                     |                  |           |            | Provved        | imento del Direttori |               |                    |     |
|                        | Ricevuta-Con         | nferenza.pdf            |                  |                     |                      |                     |                  |           |            | Ricevuta       | iscrizione confere   | -<br>nza      |                    |     |
| Eb [#]<br>File<br>Nome | del File             |                         | Sfogli           | a<br>Apri File      |                      |                     |                  |           |            |                |                      |               |                    |     |
| Descri                 | zione                |                         |                  |                     | ~                    |                     |                  |           |            |                |                      |               |                    |     |

Posso essere aggiunti allegati (es. pdf, jpg,) che non erano stati precedentemente inseriti nella "Piattaforma per la gestione delle trasferte". Non possono essere eliminati gli allegati già presenti che ne derivano dei flussi.

## 5 Dettaglio diaria

| icerca     | Ricerca Es | Segui <u>U</u> lti | Nuovo        | Ealva      | Elimina      | A stampa   |                                |                     |                     |              |                  |  |
|------------|------------|--------------------|--------------|------------|--------------|------------|--------------------------------|---------------------|---------------------|--------------|------------------|--|
| rcizio     | guidata    | 2021               | _            |            |              |            |                                | N. Missione         |                     |              |                  |  |
|            |            | 113                |              |            |              |            |                                | Unita organizzativa |                     | 113.000      |                  |  |
| Testata    | Anagrafico | Cor                | nfigurazione | tappe      | Dettaglio    | spese Dett | glio diaria Dettaglio rimborso | Documenti associati | Consuntivo Allegati |              |                  |  |
| po tratta  | mento Acce | essorie a di       | pendenti co  | in CPDEL I | uolo anno pr | ecedente   | ~                              |                     |                     |              |                  |  |
| R          | @ Giorno   | •                  |              |            |              | Lordo dia  | ria                            | 🕈 Quota esente      |                     | Netto diaria | 🕈 Diaria manuale |  |
| ]          | 15/01/2020 | 0 10:00            |              |            |              |            |                                | 0.00                | 0.00                |              | 0,00 No          |  |
|            | 16/01/2020 | 0 10:00            |              |            |              |            |                                | 0,00                | 0,00                |              | 0,00 No          |  |
|            | 17/01/2020 | 20 10:00           |              |            |              |            |                                | 0,00                | 0,00                | 1            | 0,00No           |  |
|            |            |                    |              |            |              |            |                                |                     |                     |              |                  |  |
| tto diar   | a          |                    |              |            |              |            |                                | Quota e             | sente               |              |                  |  |
| tto diar   | a          |                    |              |            |              |            |                                | Quota e             | sente               |              |                  |  |
| tto diar   | a          |                    |              |            |              |            |                                | Quota e             | sente               |              |                  |  |
| etto diari | a          |                    |              |            |              |            |                                | Quota e             | sente               |              |                  |  |
| etto diari | a          |                    |              |            |              |            |                                | Quota e             | sente               |              |                  |  |
| etto diari | a          |                    |              |            |              |            |                                | Quota e             | sente               |              |                  |  |
| etto diari | a          |                    |              |            |              |            |                                | Quota e             | sente               |              |                  |  |
| etto diari | a          |                    |              |            |              |            |                                | Quota e             | sente               |              |                  |  |
| etto diari | a          |                    |              |            |              |            |                                | Quota e             | sente               |              |                  |  |

Riguarda, come da regolamento, solo le missioni "... indispensabili ad assicurare la partecipazione a riunioni nell'ambito dei processi decisionali dell'Unione Europea e degli Organismi Internazionali di cui l'Italia e' parte, nonché alle missioni nei Paesi beneficiari degli aiuti erogati da parte dei medesimi organismi e dell'Unione europea".

La partecipazione ai processi decisionali dell'Unione europea e degli organismi internazionali compete a coloro che abbiano la rappresentanza istituzionale dell'amministrazione o che siano ufficialmente incaricati.

# 6 Dettaglio rimborso

| 1 II II    | Mission            | e - Visualizza         |                  |                  |                    |                     |                     |                | 2 |
|------------|--------------------|------------------------|------------------|------------------|--------------------|---------------------|---------------------|----------------|---|
| Ricerca    | Ricerca<br>guidata | Esegui Ulti<br>ricerca | Va Elimina Stamp | 9                |                    |                     |                     |                |   |
| Esercizio  |                    | 2021                   |                  |                  |                    | N. Missione         |                     | 996            |   |
| Cds        |                    | 113                    |                  |                  |                    | Unita organizzativa |                     | 113.000        |   |
| Testata    | Anagrafic          | o Configurazione tappe | Dettaglio spese  | Dettaglio diaria | Dettaglio rimborso | Documenti associati | Consuntivo Allegati |                |   |
| Tipo tratt | amento             |                        |                  | ~                |                    |                     |                     |                |   |
|            | e e                | Giorno                 |                  | Quota rimborso   |                    |                     |                     | 🕈 Quota esente | T |
|            |                    |                        |                  |                  |                    |                     |                     |                |   |
|            |                    |                        |                  |                  |                    |                     |                     |                |   |
|            |                    |                        |                  |                  |                    |                     |                     |                |   |
|            |                    |                        |                  |                  |                    |                     |                     |                |   |
|            |                    |                        |                  |                  |                    |                     |                     |                |   |
|            |                    |                        |                  |                  |                    |                     |                     |                |   |
|            |                    |                        |                  |                  |                    |                     |                     |                |   |
|            |                    |                        |                  |                  |                    |                     |                     |                |   |
|            |                    |                        |                  |                  |                    |                     |                     |                |   |
|            |                    |                        |                  |                  |                    |                     |                     |                |   |
|            |                    |                        |                  |                  |                    |                     |                     |                |   |
|            |                    |                        |                  |                  |                    |                     |                     |                |   |
|            |                    |                        |                  |                  |                    |                     |                     |                |   |
|            |                    |                        |                  |                  |                    |                     |                     |                |   |
|            |                    |                        |                  |                  |                    |                     |                     |                |   |

## 6 Dettaglio rimborso (esempio in caso di T.A.M.)

|              | Missione             | e - Visualizza                 |                       |                     |                                       |                     |         |                | 2     |
|--------------|----------------------|--------------------------------|-----------------------|---------------------|---------------------------------------|---------------------|---------|----------------|-------|
| Ricerca      | Ricerca E<br>guidata | segui Ulti Nuovo               | Elimina Stamps        |                     |                                       |                     |         |                |       |
| Esercizio    |                      | 2021                           |                       |                     | N. Missione                           |                     |         |                |       |
| Cds          |                      | 113                            |                       |                     | Unita organizz                        | ativa               | 113.000 |                |       |
| Testata      | Anagrafico           | Configurazione tappe           | Dettaglio spese       | Dettaglio diaria De | ettaglio rimborso Documenti associati | Consuntivo Allegati |         |                |       |
| Tipo trattar | mento Acce           | essorie a dipendenti con CPDEL | ruolo anno precedente | ~                   |                                       |                     |         |                |       |
| R            |                      | Giorno                         |                       |                     |                                       |                     |         | ♥ Quota esente |       |
|              | 15                   | /01/2020 10:00                 |                       |                     |                                       |                     | 155,00  |                | 77,47 |
|              | 16/                  | /01/2020 10:00                 |                       |                     |                                       |                     | 155,00  |                | 77,47 |
|              | 17/                  | /01/2020 10:00                 |                       |                     |                                       |                     | 0.00    |                | 0,00  |
|              |                      |                                |                       |                     |                                       |                     |         |                |       |
|              |                      |                                |                       |                     |                                       |                     |         |                |       |

In caso di T.A.M. Trattamento alternativo di missione il Direttore o il Responsabile di Sede, può autorizzare preventivamente, oltre al rimborso delle spese di viaggio ed in caso di missioni superiore ad un giorno, la corresponsione a titolo di quota di rimborso di una somma, quantificata nella tabella seguente, per ogni 24 ore svolte in missione.

| Area | Classe 1                             | Classe 2              |
|------|--------------------------------------|-----------------------|
| Area | (Dirigenti, Ricercatori e Tecnologi) | (Rimanente Personale) |
| А    | 120 €                                | 120 €                 |
| В    | 120 €                                | 120€                  |
| С    | 120 €                                | 120€                  |
| D    | 125€                                 | 125€                  |
| E    | 130 €                                | 130 €                 |
| F    | 140 €                                | 140 €                 |
| G    | 155 €                                | 155 €                 |

Nell'esempio visto la missione è stata svolta in Svizzera, per cui, come da "Classificazione dei Paesi Esteri", reperibile al link <u>c19-11-allA.pdf (cnr.it)</u>, vengono applicate le somme definite al rigo "G" della tabella di cui sopra, quindi euro 155,00 (Colonna "Quota rimborso" nella maschera di SIGLA).

Ai fini del trattamento fiscale la somma erogata a rimborso costituisce reddito di lavoro dipendente o assimilato, ed è quindi assoggettata a tassazione, per la parte eccedente 77,47 euro (Colonna "Quota esente" nella maschera di SIGLA).

Per approfondimenti, fare riferimento al DECRETO 23 marzo 2011 del MINISTERO DEGLI AFFARI ESTERI, "Misure e limiti concernenti il rimborso delle spese di vitto e alloggio per il personale inviato in missione all'estero".

| 🖺 🖉 Missione - V                             | /isualizza                  |                 |                                     |                                  |                                                                                                    |                     |        | 3 |
|----------------------------------------------|-----------------------------|-----------------|-------------------------------------|----------------------------------|----------------------------------------------------------------------------------------------------|---------------------|--------|---|
| Bicerca Ricerca Esegu<br>guidata ricer       | ui Ulti<br>Nuovo Salva E    | limina Stampa   |                                     |                                  |                                                                                                    |                     |        |   |
| ercizio                                      | 2021                        |                 |                                     | N. Missione                      |                                                                                                    | 999                 |        |   |
| s [                                          | 113                         |                 |                                     | Unita organizzativa              |                                                                                                    | 113.000             |        |   |
| Testata Anagrafico                           | Configurazione tappe        | Dettaglio spese | Dettaglio diaria   Dettaglio rimbor | so Documenti associati Con       | suntivo Allegati                                                                                                |                     |        |   |
| Fondo economale  <br>Data pagam. fondo econ. | Non usare fondo economale 💙 |                 |                                     |                                  |                                                                                                    |                     |        |   |
| Scadenza Impegno                             | 2010                        |                 | N Imagene                           |                                  | _                                                                                                    |                     |        |   |
| s. impegno                                   | 1                           |                 | N. Impegno                          | Autorizzazione con E             | in the second second second second second second second second second second second second second second second | Importo             | 075.50 |   |
| )ata                                         | 14/07/2021                  |                 | Esercizio                           | 2021                             |                                                                                                    | Cds                 | 113    |   |
|                                              |                             |                 | Cre                                 | Aggiorna i<br>Elimina<br>impegno | Aggiorna in automatico                                                                                          |                     |        |   |
| Compenso                                     | Г                           |                 |                                     |                                  | Esercizio                                                                                                    |                     |        |   |
| Inita Organizzativa                          | I<br>L                      |                 |                                     |                                  | Cds                                                                                                    |                     |        |   |
|                                              | 1                           |                 |                                     | Visualizza compenso              |                                                                                                    | ,                   |        |   |
| Anticipo                                     |                             |                 |                                     |                                  |                                                                                                    |                     |        |   |
| I. Anticipo                                  | E. 86 4                     |                 | Importo                             |                                  |                                                                                                    |                     |        |   |
| sercizio                                     |                             |                 | Cds                                 |                                  |                                                                                                    | Unita Organizzativa |        |   |
|                                              |                             |                 |                                     | Visualizza anticipo              |                                                                                                    |                     |        |   |
|                                              |                             |                 |                                     |                                  |                                                                                                    |                     |        |   |
|                                              |                             |                 |                                     |                                  |                                                                                                    |                     |        |   |
|                                              |                             |                 |                                     |                                  |                                                                                                    |                     |        |   |
|                                              |                             |                 |                                     |                                  |                                                                                                    |                     |        |   |

# 7 Documenti associati

Tramite il tasto 'Crea/Ricerca Impegno' Ricerca impegno ad associare la missione ad un impegno reso già in 'stato definitivo'. Non sarebbe associabile, infatti, un impegno provvisorio.

All'interno del rigo dettaglio dell'impegno possiamo modificare la data di scadenza e la relativa descrizione.

Terminata l'associazione della missione all'impegno, salviamo 🛄 la procedura.

### 8 Consuntivo

| Missione - Visualizza                 |                    |                                |               |                                                                     |            |       |                     |                   |                   |                                                                                                    |               |           |          |        |                 |                |               |                    |  |
|---------------------------------------|--------------------|--------------------------------|---------------|---------------------------------------------------------------------|------------|-------|---------------------|-------------------|-------------------|----------------------------------------------------------------------------------------------------|---------------|-----------|----------|--------|-----------------|----------------|---------------|--------------------|--|
| <b>K</b><br>licerca                   | Ricerca<br>guidata | Esegui <u>U</u> lti<br>ricerca | Nuovo         | Ealva                                                               | Elimina    | Lampa |                     |                   |                   |                                                                                                    |               |           |          |        |                 |                |               |                    |  |
| rcizio                                |                    | 2021                           | _             |                                                                     |            |       |                     |                   | N. Missione       |                                                                                                    |               |           |          |        |                 |                |               |                    |  |
| i .                                   |                    | 113                            |               |                                                                     |            |       | Unita organizzativa |                   |                   |                                                                                                    |               |           | 113.     | 000    |                 |                |               |                    |  |
| estata                                | Anagrafi           | ico   C                        | onfigurazione | tappe                                                               | Dettaglio  | spese | Dettaglio diaria    | Dettaglio rimbor  | so Documenti ass  | ociati                                                                                                    | Consuntivo    | Allegati  |          |        |                 |                |               |                    |  |
| iorno                                 | ſ                  |                                | ~             |                                                                     |            |       |                     |                   |                   |                                                                                                    |               |           |          |        |                 |                |               |                    |  |
| pese                                  | Ĩ                  | 0,00                           |               |                                                                     |            |       | diaria netta 0.00   |                   |                   |                                                                                                    |               |           | diaria e | sente  | ſ               | 0.00           |               |                    |  |
| e 🛛 🗑 Gir                             | orno               | 0 Tipo                         | spesa         |                                                                     | Descrizio  | ne    |                     |                   |                   | Spesser     Spesser     Spesser | sa anticipata | @ Importo | 🛛 Valuta | Cambio | Importo euro    | Totale spesa   | Importo max   | Importo max divisa |  |
| 15/06/2021 10:00 ISCRIZIONE CONGRESSO |                    |                                | RESSO         | Quota iscrizione Dollari Canadesi, controvalore come da addebito ba |            |       |                     | addebito bancario | No                |                                                                                                    | 77            | 3 EURO    | 1,0000   |        |                 | 999.999.999,00 | 999.999.999.0 |                    |  |
|                                       |                    |                                |               |                                                                     | missione   |       |                     | <b>-</b>          | netto nerceniente |                                                                                                    |               |           |          |        | lordo percenia  | ste.           | 15.           | _                  |  |
| OTALLO                                | eee .              |                                |               |                                                                     | anticipate |       |                     |                   | nen anticipato    |                                                                                                    |               |           |          |        | iordo percepier |                |               |                    |  |
|                                       |                    |                                |               |                                                                     | netto      |       | 0.0                 | 0                 | esente            |                                                                                                    |               |           | 00       |        | lordo           | 1              |               | 0.00               |  |
|                                       |                    | MBORSO -                       |               |                                                                     | rimborso   |       | 0.0                 | 0                 | esente            |                                                                                                    |               | 0         | 00       |        | 10100           |                |               | 0,00               |  |
|                                       |                    |                                |               |                                                                     |            | 1     |                     | -                 |                   |                                                                                                    | 1             |           |          |        |                 |                |               |                    |  |
|                                       |                    |                                |               |                                                                     |            |       |                     |                   |                   |                                                                                                    |               |           |          |        |                 |                |               |                    |  |
|                                       |                    |                                |               |                                                                     |            |       |                     |                   |                   |                                                                                                    |               |           |          |        |                 |                |               |                    |  |

### 8 Consuntivo (T.A.M.)

| Ricerca Ricerca E<br>guidata                                     | segui <u>U</u> lti<br>ricerca | o Salva                     | Elimina Stamp                               | 3                                |                           |                                                         |                  |                                      |                  |        |                  |              |                |                    |  |
|------------------------------------------------------------------|-------------------------------|-----------------------------|---------------------------------------------|----------------------------------|---------------------------|---------------------------------------------------------|------------------|--------------------------------------|------------------|--------|------------------|--------------|----------------|--------------------|--|
| ercizio                                                          | 2021                          |                             |                                             |                                  |                           | N. Missione                                             |                  |                                      | 1                |        |                  |              |                |                    |  |
| S<br>Taututa   Auroration                                        | 113                           | ·                           | Deffectio conce                             | Detterin discip                  | Detteration simble second | Unita organizzati                                       | iva              | Allerati                             | 113.0            | 000    |                  |              |                |                    |  |
| Vieree                                                           | Configuraz                    | sone tappe                  | Dettaglio spese                             | Dettaglio diaria                 | Dettagilo rimborso        | Documenti assoc                                         | consultavo       | Allegati                             |                  |        |                  |              |                |                    |  |
| pese                                                             |                               | 0,00                        |                                             | diaria netta                     |                           | 0.00                                                    |                  | diaria esente                        |                  |        | Г                |              | 0,00           |                    |  |
| 🗹 🕈 Giorno                                                       | 🕈 Tipo spesa                  | Descrizione                 |                                             |                                  |                           |                                                         | Spesa anticipata | Importo                              | Valuta           | Cambio | • Importo euro   | Totale spesa | Importo max    | Importo max divisa |  |
| 15/01/2020 10:00                                                 | TRENO                         | l <del>t. Suid</del> ian Te |                                             |                                  |                           | ( Manadalah)                                            | No               | 61,80                                | EURO             | 1,0000 | 61,80            | 61,80        | 999.999.999.00 | 999.999.999.00     |  |
| 17/01/2020 10:00                                                 | TRENO                         |                             |                                             |                                  |                           |                                                         | No               | 59,308                               | EURO             | 1,0000 | 59,30            | 59,30        | 999.999.999.00 | 999.999.999.00     |  |
| )TALE :                                                          |                               |                             | missione                                    | 481,31                           |                           | netto percepiente                                       | [                | 363,31                               | ī                |        | lordo percepient | • [          | 4              | 31,10              |  |
| TOTALE :<br>FOTALI SPESE :<br>FOTALE DIARIA :                    |                               |                             | missione<br>anticipate<br>netto             | 481,31                           |                           | netto percepiente<br>non anticipate<br>esente           |                  | 363,31<br>121,10<br>154,94           | 1                |        | lordo percepient | • [          | 4              | 31,10              |  |
| 'OTALE :<br>OTALI SPESE :<br>OTALE DIARIA :<br>DTALE QUOTA RIMB  | ORSO :                        |                             | missione<br>anticipate<br>netto<br>rimborso | 481.31<br>0.00<br>0.00<br>310.00 |                           | netto percepiente<br>non anticipate<br>esente<br>esente |                  | 383,31<br>121,10<br>154,94<br>154,94 | 1<br>0<br>4<br>4 |        | lordo percepient | • [          | 4              | 0.00               |  |
| TOTALE :<br>TOTALI SPESE :<br>OTALE DIARIA :<br>OTALE QUOTA RIMB | ORSO :                        |                             | missione<br>anticipate<br>netto<br>rimborso | 481.31<br>0.00<br>0.00<br>310.00 |                           | netto percepiente<br>non anticipate<br>esente<br>esente |                  | 303,31<br>121,1(<br>154,94<br>154,94 | 1                |        | lordo percepient | • [          | 4              | 0.00               |  |
| OTALE :<br>OTALI SPESE :<br>OTALE DIARIA :<br>OTALE QUOTA RIMB   | ORSO :                        |                             | missione<br>anticipate<br>netto<br>rimborso | 481.31<br>0.00<br>0.00<br>310.00 |                           | netto percepiente<br>non anticipate<br>esente<br>esente |                  | 303,3<br>121,1(<br>154,9/<br>154,9/  | 4                |        | lordo percepient | • [          | 4              | 31,10              |  |

Questa cartella non prevede interventi di modifica Vengono visualizzati e riepilogati i valori che confluiranno nel mandato di pagamento.

## 9 Allegati

|                             | Nissione - Visualizza                                                                                                    | ~ |
|-----------------------------|----------------------------------------------------------------------------------------------------|---|
| Ricerca                     | Rocrea Expl JBI guidata nocrea Salva Elimita Stampa                                                                                                    |   |
| Esercizio<br>Cds<br>Testata | 2021     N. Missione     Image: mission mission mis |   |
| R                           | Tipologia     Ome del File     Descrizione                                                                                                    |   |
|                             | Ordine Di Missione Ordine Missione - anno Ordine Missione - anno                                                                                                    |   |
|                             | Allegati vari alla Missione SIGLA Summary_MISSIONI-2021/24/144, pdf Summary_MISSIONI-2021/24/144, pdf                                                                                                    |   |
|                             | Rimborso Missione Anno Missione Anno Anno Anno Anno Anno Anno Anno A                                                                                                    |   |
|                             | Allegati vari alla Missione SIGLA Summary_MISSIONI-generation and pdf Summary_MISSIONI-201100100 pdf                                                                                                    |   |
| Descriz<br>File             | ia V<br>f File<br>Stopia<br>Stopia                                                                                                    |   |
|                             |                                                                                                    |   |

Dalla "Piattaforma per la gestione delle trasferte" automaticamente affluiscono:

- L'ordine di missione;
- il relativo allegato all'ordine prodotto dai flussi (contenente tutti i passaggi del flusso, da chi è stato predisposto, numero, data, descrizione, u.o. di competenza, capitolo di spesa, ecc.);
- Il rimborso missione;
- il relativo allegato al rimborso prodotto dai flussi (stessi contenuti, come sopra).

Possono essere aggiunti allegati (es. pdf, jpg,) che non erano stati precedentemente inseriti nella "Piattaforma per la gestione delle trasferte". Non possono essere eliminati gli allegati già presenti, e che ne derivano dei flussi.